#### Creating a list using FF Hole checker

|   | U | P | С |   | 0 |   |   | Р |   | 0 | d |   | + | F | 1 |   | м | e |   | u |   |   |   |  |  |
|---|---|---|---|---|---|---|---|---|---|---|---|---|---|---|---|---|---|---|---|---|---|---|---|--|--|
| + |   |   |   |   |   |   |   |   |   |   |   | 0 |   |   |   | q |   | y |   |   |   |   |   |  |  |
| + |   |   |   |   |   |   |   |   |   |   | q |   | y |   |   |   |   |   |   |   |   |   |   |  |  |
| + |   |   |   |   |   |   |   |   |   |   |   |   |   |   |   |   |   |   |   |   |   |   |   |  |  |
| + | 3 | 8 |   |   | 5 | 3 | 4 |   | A |   | A |   | 0 |   |   |   |   |   |   |   |   |   |   |  |  |
| + |   |   |   |   | 0 |   | 8 | 5 |   |   |   |   |   |   |   |   |   |   |   |   |   |   |   |  |  |
| + |   |   |   |   |   | 2 | 4 |   |   |   | Ρ |   |   |   |   |   |   |   | 3 |   | 4 | Ş | 3 |  |  |
| + | Т | 0 | t |   | Ρ | i | С | k |   |   |   |   |   |   | Θ |   |   |   |   |   |   |   |   |  |  |
| + | L | a | S | t |   | R | С | d | 1 |   | 1 | 3 | / | 0 | 2 | 7 | 2 | 2 |   |   |   |   |   |  |  |
| + | М | u | ι | t | i | - | Н | 0 | m | e |   | F | 4 | = | Ρ | i | с | k |   |   |   |   |   |  |  |
| + | L | 0 | С |   |   |   | + | Т | Ρ | + | F |   | + |   | Ь |   |   | + | В | С |   |   |   |  |  |
| + | 0 | 9 | R | 0 | З |   |   |   |   |   |   | 4 |   |   | 1 |   |   |   |   | 2 |   |   |   |  |  |
|   |   | B |   |   |   |   |   |   |   |   |   |   |   |   | 1 |   |   |   |   |   |   |   |   |  |  |
|   |   | L |   | С |   |   |   |   |   |   |   | 0 |   |   |   |   |   |   |   |   |   |   |   |  |  |
|   |   |   |   |   | 1 |   |   |   |   |   |   | Θ |   |   | Θ |   |   |   |   |   |   |   |   |  |  |
|   |   |   |   |   | 1 |   |   |   |   |   |   | Θ |   |   | Θ |   |   |   |   |   |   |   |   |  |  |
|   |   |   |   |   |   |   |   |   |   |   |   |   |   |   |   |   |   |   |   |   |   |   |   |  |  |

Select the location for which you are scanning as it defaults to the primary. When you see Multi-Home Msg press **F4**. To **select** location you are scanning for by entering a 1 beside location.

Op Loc

On Floor

Qty PkQty

Ω

0

Tot (F10) Pick:

Option 1 Select

09803 088501

1LUCIE

10101

40L01

60L01

70L03

F12=Previous

Pick Qty is based on **Bincap** and **On**hand Qty. You can override

this suggested qty by pressing F10 and enter "Qty to be picked", Fieldexit and enter.

If the shelf is completely empty, continue onto next hole.

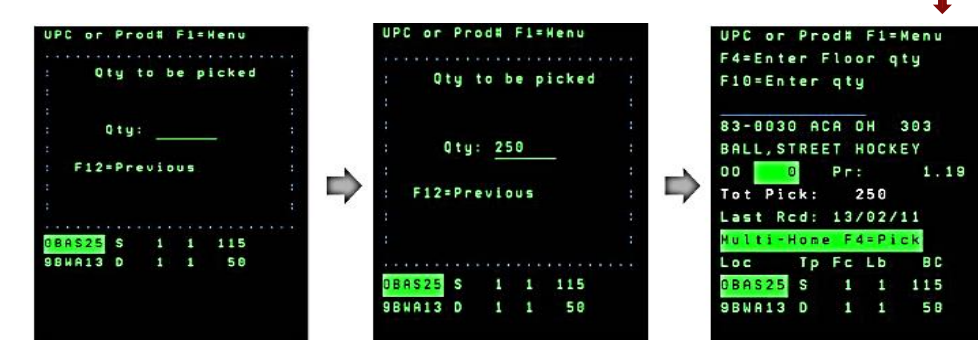

(Note: if the location does **not** have a bin cap, you must enter the Qty to pick by pressing **F10**)

If shelf is **NOT** completely empty, press **F4** type number of units remaining on the shelf, press Field Exit and Enter. The system will **subtract** this number from the **Qty** in the **Tot Pick** field.

When you are finished scanning the area, press **F3** to return RF scanning menu as this completes creating the Hole check list.

# Fast Find Reference

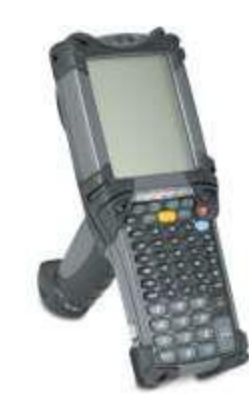

### **CANADIAN TIRE #360**

## Table of Contents

| Overview                              | 1 |  |  |  |  |  |  |  |  |  |
|---------------------------------------|---|--|--|--|--|--|--|--|--|--|
| RF Sign On                            |   |  |  |  |  |  |  |  |  |  |
| Getting into Fast Find                | 2 |  |  |  |  |  |  |  |  |  |
| Adding a Product                      |   |  |  |  |  |  |  |  |  |  |
| Deleting a Product                    |   |  |  |  |  |  |  |  |  |  |
| Hole Checking                         |   |  |  |  |  |  |  |  |  |  |
| Scanning a list using FF Hole Checker | ė |  |  |  |  |  |  |  |  |  |

### Hole Checking

#### **Getting started**

### Enter Option: \_\_\_

01 FF Locate product 02 FF Hole checker 03 Select pick list 04 Pick products From the fast find menu as stated in overview, you have to go into option 10 and option 02 for "Fast Find Hole Checker".

| Ei | n | t | e | r |   | P | I | N |   |   |   |   |  |  |  |  |
|----|---|---|---|---|---|---|---|---|---|---|---|---|--|--|--|--|
| P  | I | N |   |   |   |   |   |   |   |   |   | _ |  |  |  |  |
| F  | 1 | 2 | = | P | r | e | v |   | 0 | u | s |   |  |  |  |  |
|    |   |   |   |   |   |   |   |   |   |   |   |   |  |  |  |  |
|    |   |   |   |   |   |   |   |   |   |   |   |   |  |  |  |  |

Enter Pin and press enter. Again if you do not have a PIN, see your manager.

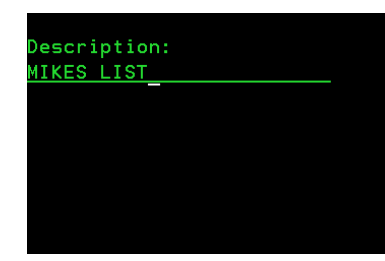

Name your list and press enter

Scan the product label of a hole or near hole

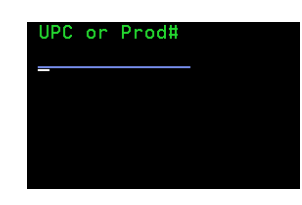

### Deleting a product

### Using the "Delete product" action

Deleting a product from a location is necessary when deleting the **last one in the location**.

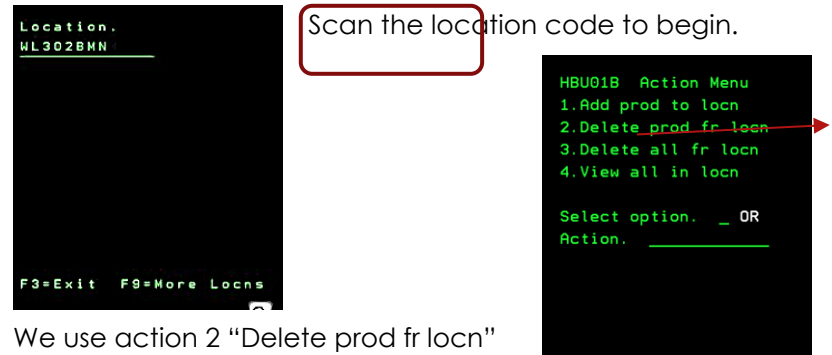

We use action 2 "Delete prod fr locn" and press enter.

Once action is completed, you will see a confirmation message.

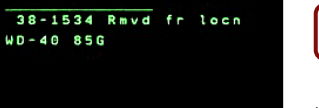

Delete prod. from:

F3=Exit F9=More Locns

WL3028

UPC or Prod.

At times it may be necessary to delete all products from a location. In this

Delete all products from location: WL3028 Are you sure? <u>N</u> Enter to confirm. F3=Exit

F3=Exit F9=More Locns

### Overview

#### Adding a Product

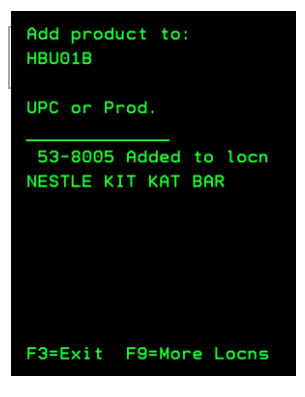

To add a product to a location using the RF fast find menu

#### **Deleting a Product**

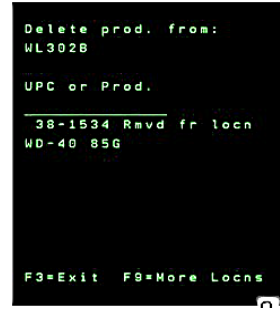

### **Hole Checking**

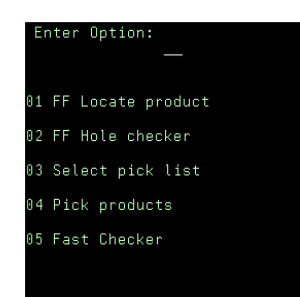

Deleting a product from a location when it is the **last one being removed**. Deleting all products from a location using the RF fast find menu.

case you would choose action 4.

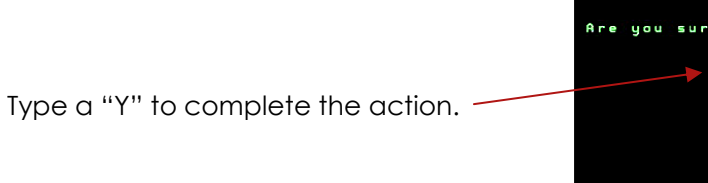

Scanning a hole or near hole to create a list using fast find hole checker.

### RF Sign On

#### **Getting started**

Once you have signed onto the RF gun, you can go into "10 – RF Fast Find Menu". Then from there Option 01 for FF Locate Product. Press enter key to continue. Enter your PIN and press

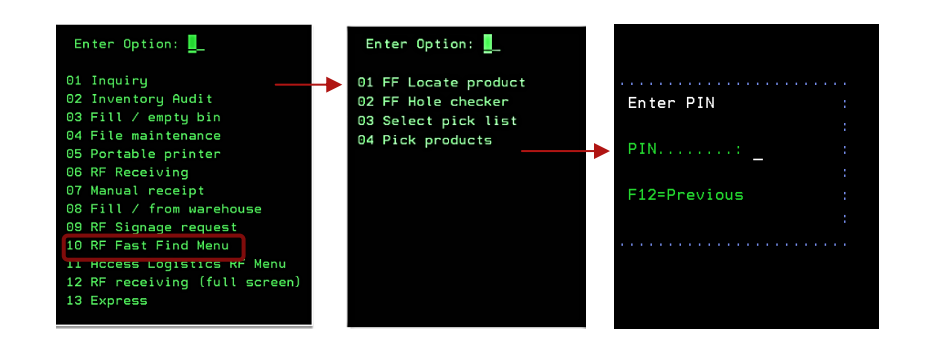

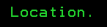

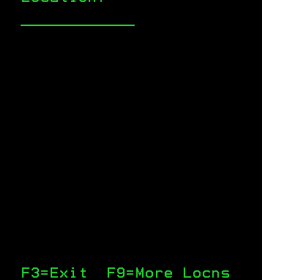

HBU01B Action Menu 1.Add prod to locn 2.Delete prod fr locn 3.Delete all fr locn 4.View all in locn Select option. \_ OR Action. \_\_\_\_\_

### Adding a Product

#### Using the "Add Product" action

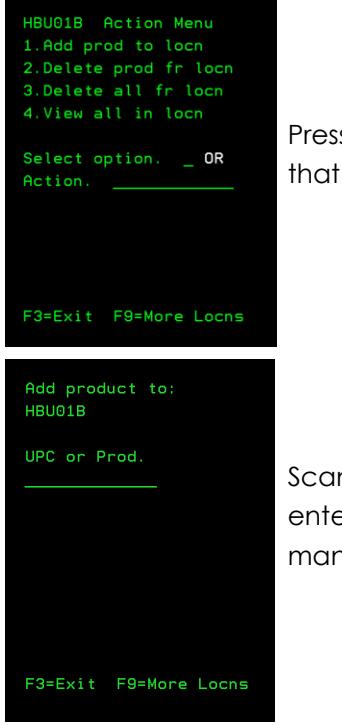

Press 1 to add a product to that location.

Scan the product bar code or enter the product number manually.

Once the product number has been added to the location, you will see this confirmation message.

Continue to scan next product, or press F3 to exit back to location screen.

Add product to: HBU01B

UPC or Prod.

53-8005 Added to locn